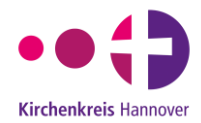

# Mitmachkampagne "Kirche für Demokratie"

### Anleitung für einen Instagram-Beitrag – Motiv quadratisch & personalisiert Variante 1

- Vorlage "Beitrag quadratisch personalisiert" nutzen.
- Die Website <u>remove.bg</u> im Browser aufrufen und über "Bild auswählen" ein Selfie hochladen.
- Der Hintergrund wird automatisch entfernt, anschließend auf "Download" klicken.
- Instagram öffnen, eine Story erstellen und die Vorlage einfügen.
- Anschließend oben den "Sticker-Button" anklicken, den Effekt "Fotos" auswählen und das soeben heruntergeladene Selfie einfügen.
- Das Selfie liegt nun über der Vorlage, es kann verschoben und die Größe verändert werden.
- Anschließend das Bild über das Symbol mit den 3 Punkten oben rechts speichern.
- Das heruntergeladene Bild kann nun auf Instagram als Beitrag gepostet werden. Für den quadratischen Bildausschnitt dabei die auseinandergehenden Pfeile wählen.
- Wir freuen uns, wenn Sie in Ihrem Beitrag den Hashtag #kirchefürdemokratie verwenden und den Hinweis "Eine Aktion des @kirchenkreishannover" aufnehmen.

#### Variante 2

- Vorlage "Beitrag quadratisch personalisiert" nutzen.
- Instagram öffnen, eine Story erstellen und die Vorlage einfügen.
- Anschließend oben den "Sticker-Button" anklicken und den Effekt "Cutouts" auswählen.
- Ein beliebiges Selfie auswählen, Instagram entfernt den Hintergrund automatisch.
- "Sticker verwenden" anklicken.
- Das Selfie liegt nun über der Vorlage, es kann verschoben und die Größe verändert werden.
- Anschließend das Bild über das Symbol mit den 3 Punkten oben rechts speichern.
- Das heruntergeladene Bild kann nun auf Instagram als Beitrag gepostet werden. Für den quadratischen Bildausschnitt die auseinandergehenden Pfeile wählen.
- Wir freuen uns, wenn Sie in Ihrem Beitrag den Hashtag #kirchefürdemokratie verwenden und den Hinweis "Eine Aktion des @kirchenkreishannover" aufnehmen.

## Anleitung für eine Instagram-Story – Motiv hochkant & personalisiert Variante 1

- Vorlage "Story hochkant personalisiert" nutzen.
- Die Website <u>remove.bg</u> im Browser aufrufen und über "Bild auswählen" ein Selfie hochladen.
- Der Hintergrund wird automatisch entfernt, anschließend auf "Download" klicken.
- Instagram öffnen, eine Story erstellen und die Vorlage einfügen.

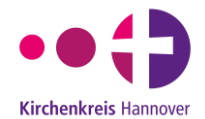

- Anschließend oben den "Sticker-Button" anklicken, den Effekt "Fotos" auswählen und das soeben heruntergeladene Selfie einfügen.
- Das Selfie liegt nun über der Vorlage, es kann verschoben und die Größe verändert werden.
- Wir freuen uns, wenn Sie uns in Ihrer Story erwähnen: Oben den "Sticker-Button anklicken, den Effekt "Erwähnung" auswählen und @kirchenkreishannover aussuchen.
- Die Story veröffentlichen über "Deine Story".

### Variante 2

- Vorlage "Story hochkant personalisiert" nutzen.
- Instagram öffnen, eine Story erstellen und die Vorlage einfügen.
- Anschließend oben den "Sticker-Button" anklicken und den Effekt "Cutouts" auswählen.
- Ein beliebiges Selfie auswählen, Instagram entfernt den Hintergrund automatisch.
- "Sticker verwenden" anklicken.
- Das Selfie liegt nun über der Vorlage, es kann verschoben und die Größe verändert werden.
- Wir freuen uns, wenn Sie uns in Ihrer Story erwähnen: Oben den "Sticker-Button anklicken, den Effekt "Erwähnung" auswählen und @kirchenkreishannover aussuchen.
- Die Story veröffentlichen über "Deine Story".